## How to Apply for Your Undeclared Program of Study Certificate or Degree

- Log into your Bobcat web account, choose Student Services and Financial Aid, then choose GradTracks and open your GradTracks audit.
- Scroll to the bottom of the page and click on the link, "apply for your certificate/degree."

|                    | Veb Account COCC                                                                               | Home                 | FAQ                             | Help                                                                  | Print                                                                                    | Exception                          | Management        | Change Password                                  | d L                 |
|--------------------|------------------------------------------------------------------------------------------------|----------------------|---------------------------------|-----------------------------------------------------------------------|------------------------------------------------------------------------------------------|------------------------------------|-------------------|--------------------------------------------------|---------------------|
| Find Student ID    | I4 4 Name → H                                                                                  | AAOT V               | Major<br>Exploratory Transfer   | Lev<br>CR                                                             | el Last Audit<br>06/29/2015                                                              | Last Refresh<br>08/12/2015 at 8:58 | pm 🔘              | <b>B</b>                                         |                     |
| Audits Plann       | er Notes Petition                                                                              | Exceptions           | GPA Calc Ad                     | min                                                                   |                                                                                          |                                    |                   |                                                  |                     |
| Audits >           | Format:<br>Detail Audit                                                                        | View S               | Save as PDF Pro                 | unofficial                                                            | Class History                                                                            |                                    |                   |                                                  |                     |
| History            | Not Applied to this Au                                                                         | udit                 |                                 |                                                                       |                                                                                          |                                    |                   |                                                  |                     |
| What If            |                                                                                                |                      |                                 |                                                                       |                                                                                          |                                    |                   |                                                  |                     |
| What If<br>History |                                                                                                |                      |                                 | TUI CITE                                                              |                                                                                          |                                    |                   |                                                  |                     |
|                    |                                                                                                |                      | acted fo                        | r assista                                                             | nce in a                                                                                 |                                    |                   |                                                  |                     |
| Look Ahead         | not your acadomic transcript                                                                   |                      |                                 |                                                                       |                                                                                          |                                    |                   |                                                  |                     |
|                    | a not your academic transcript a                                                               |                      |                                 |                                                                       |                                                                                          |                                    |                   |                                                  |                     |
|                    | Insufficient I of completion of degree or certification                                        |                      |                                 |                                                                       |                                                                                          |                                    |                   |                                                  |                     |
|                    | av apply for your certificate/degree                                                           |                      |                                 |                                                                       |                                                                                          |                                    |                   |                                                  |                     |
|                    | ing all requirements. If you have                                                              |                      |                                 |                                                                       |                                                                                          |                                    |                   |                                                  |                     |
|                    |                                                                                                | ting all             | roquiro                         | monte If                                                              | wou ha                                                                                   | 10                                 |                   |                                                  |                     |
|                    | Not counted due to tr                                                                          | ating all            | require                         | ments. If                                                             | you ha                                                                                   | ve 📃                               |                   |                                                  |                     |
|                    | Not counted due to tr                                                                          | aing all<br>udit d   | require<br>or believ            | ments. If<br>e there a                                                | you ha<br>are erro                                                                       | ive<br>rs o                        |                   |                                                  |                     |
|                    | Not counted due to tr                                                                          | ding all<br>udit (   | require<br>or believ<br>e Admis | ments. If<br>e there a<br>sions and                                   | you ha<br>are erro<br>1 Recor                                                            | rs o                               |                   |                                                  |                     |
|                    | Not counted due to tr<br>Notes                                                                 | aing all<br>vdit o   | require<br>or believ<br>e Admis | ments. If<br>re there a<br>sions and                                  | you ha<br>are erro<br>d Recor                                                            | ive<br>rs c                        | Entered           | l hv                                             | Date                |
|                    | Not counted due to tr<br>Notes                                                                 | ding all<br>udit o   | require<br>or believ<br>e Admis | ments. If<br>e there a<br>sions and                                   | you ha<br>are erro<br>d Recor                                                            | ive<br>rs c                        | Entered           | I by                                             | Date                |
|                    | Not counted due to tr                                                                          | aing all<br>udit o   | require<br>or believ<br>e Admis | ments. If<br>re there a<br>sions and                                  | you ha<br>are erro<br>d Recor                                                            | rs o                               | Entered           | l by                                             | Date                |
|                    | Not counted due to the Notes                                                                   | aing all<br>udit o   | require<br>or believ<br>e Admis | ments. If<br>re there a<br>sions and                                  | you ha<br>are erro<br>d Recor                                                            | rs o                               | Entered           | l by                                             | Date                |
|                    | Not counted due to tr<br>Notes<br>Legend<br>Complete                                           | aing all<br>udit o   | require<br>or believ<br>e Admis | ments. If<br>the there a<br>sions and                                 | you ha<br>are erro<br>d Recor                                                            | progress                           | Entered           | l by<br>Mandatory co- or pr                      | Date                |
|                    | Not counted due to tr<br>Notes                                                                 | aling all            | require<br>or believ<br>e Admis | ments. If<br>the there a<br>sions and<br>Complete<br>Reads Reso       | you ha                                                                                   | progress<br>koccedu                | Entered           | l by<br>Mandatory co- or pn<br>Any course number | Date                |
|                    | Not counted due to the<br>Notes                                                                | hav as ATR = A, see  | require<br>or believ<br>e Admis | ments. If<br>the there a<br>sions and<br>Complete e<br>Reeds Reserved | you ha<br>are erro<br>d Record<br>Record<br>are root<br>d Record<br>are root<br>d Record | progress<br>kcoccedu               | Entered<br>•<br>• | l by<br>Mandatory co- or pn<br>Any course number | Date<br>e-requisite |
|                    | Not counted due to tr<br>Notes<br>Legend<br>Not Complete<br>Transfer grades disp<br>Disclaimer | skay as ATR = A, see | require<br>or believ<br>e Admis | ments. If<br>the there a<br>sions and<br>Complete C<br>Reads Reso     | you has<br>are erro<br>d Recor                                                           | progress<br>kocc.edu               | Entered<br>•      | l by<br>Mandatory co- or pn<br>Any course number | Date<br>e-requisite |

## 3. Click on the link, "Application for Certificate /Degree."

Use this link to apply for your UNDECLARED Program of Study Degree or Certificate

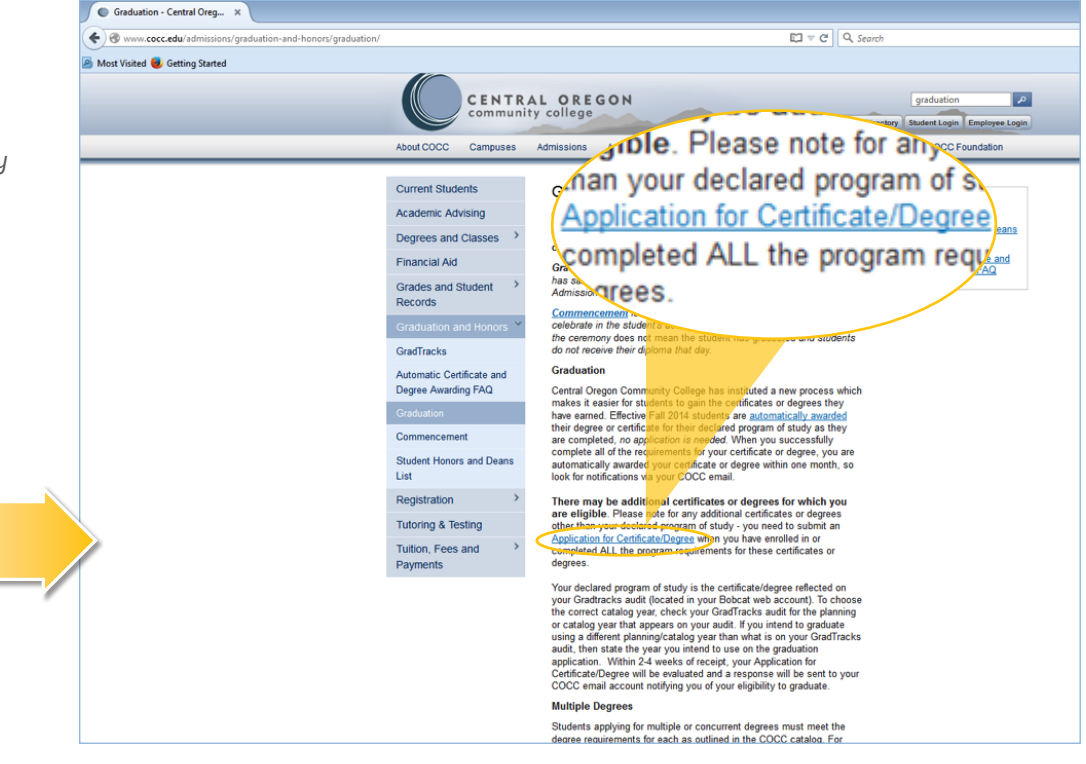

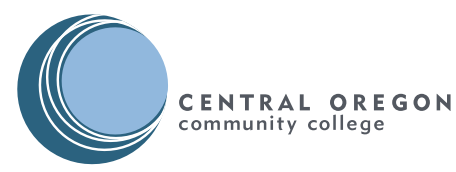

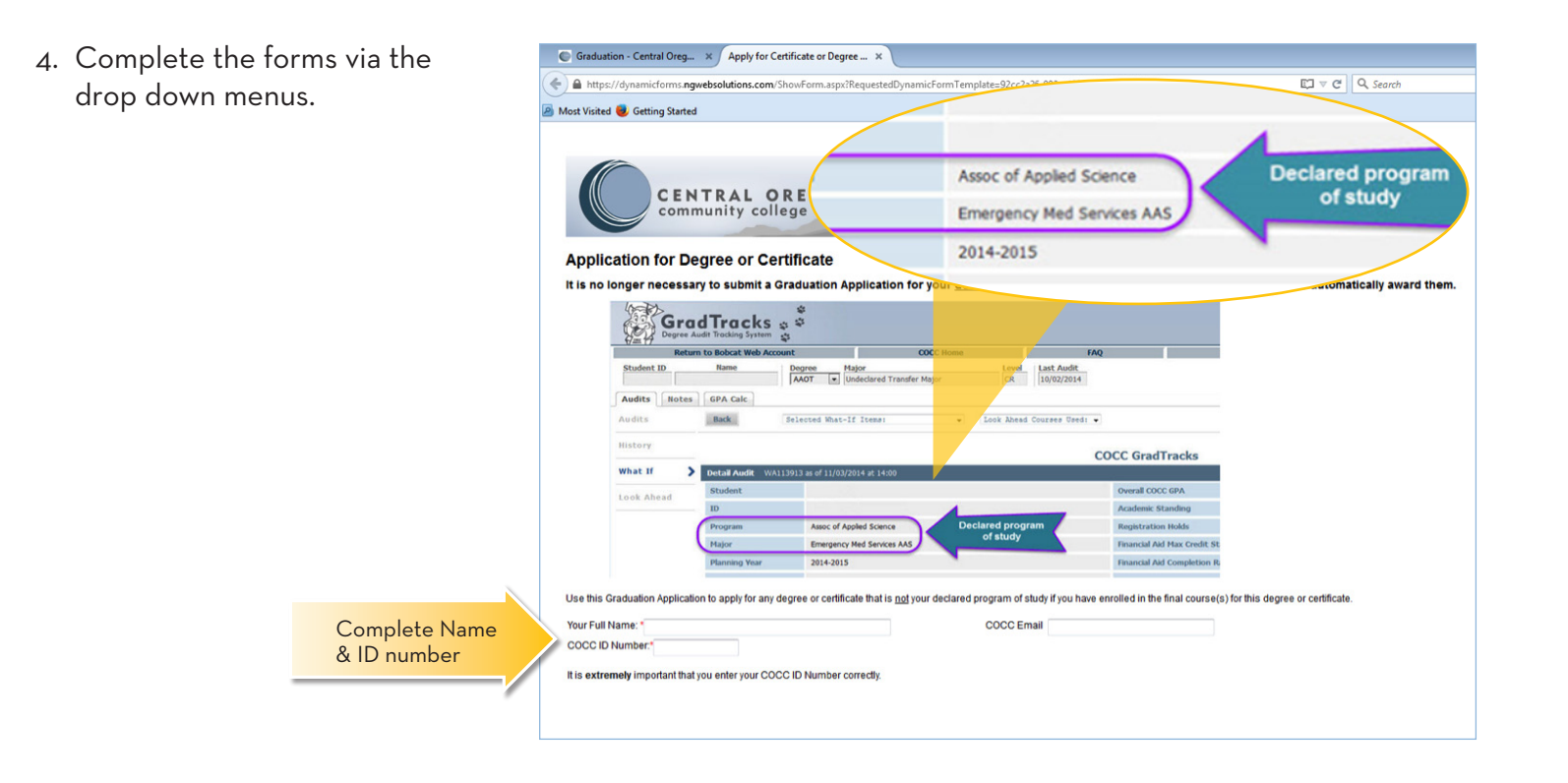

5. Submit a separate application for each certificate or degree you are requesting.

Within 1-2 weeks of receipt, your application for certificate/degree will be evaluated and a response will be sent to your COCC email account notifying you of your eligibility to graduate.

Email **myprogress@cocc.edu** if you have any questions.

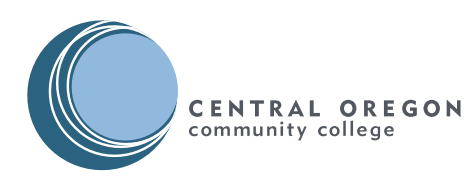

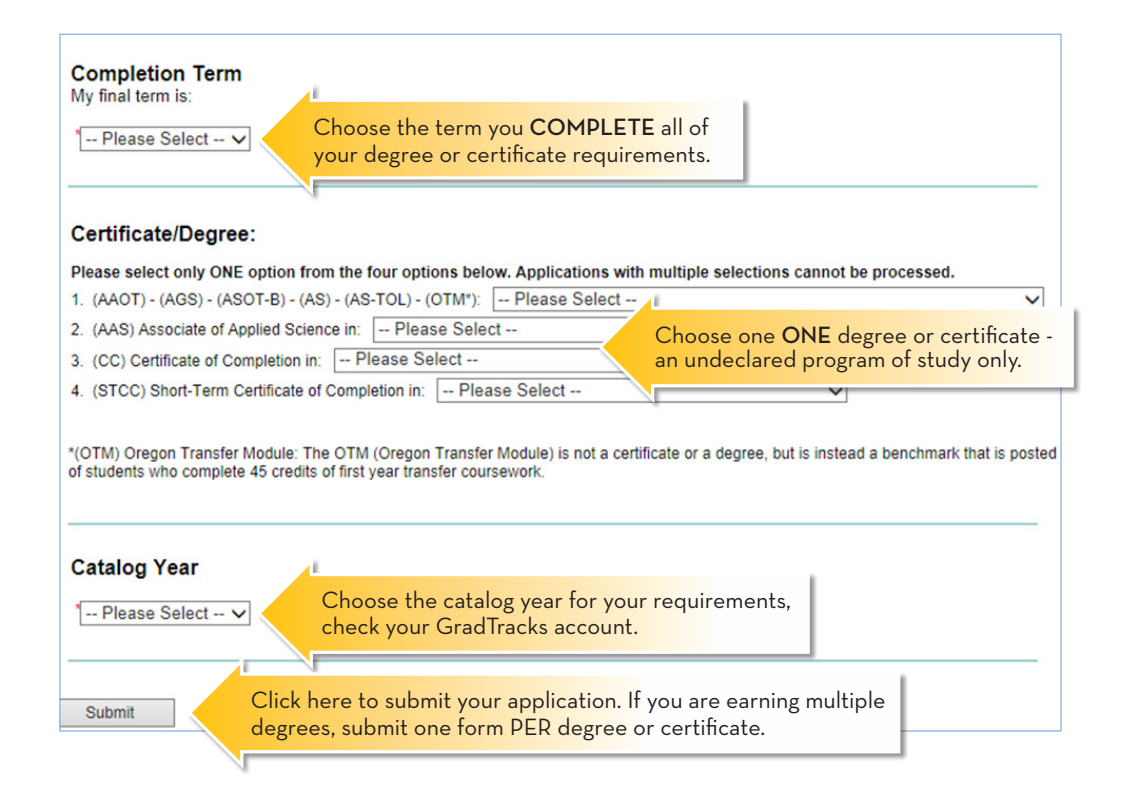